各種ODF対応の汎用ODFDisplay

# ODFDisplay2

Ver.1.46Y

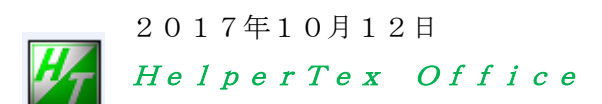

odftex@ybb.ne.jp

ご質問は気楽にご連絡ください。

修正履歴

| * | Ver.1.100 | 2009-12-05 | popLAのODFサポート                                         |
|---|-----------|------------|-------------------------------------------------------|
| * | Ver.1.101 | 2009-12-19 | GV                                                    |
| * | Ver.1.102 | 2010-12-14 | *.COD 追加 千葉先生ご指摘で                                     |
| * | Ver.1.103 | 2011-01-05 | popLA Bunge 表示に phi2 断面表示追加                           |
| * | Ver.1.104 | 2011-01-07 | popLA Roe->Bunge                                      |
| * | Ver.1.105 | 2011-01-08 | popLA Roe<->RINT Roe                                  |
| * | Ver.1.106 | 2011-01-08 | Bunge PHI                                             |
| * | Ver.1.107 | 2011-01-11 | popLA COD Bunge phi2 として処理確認                          |
| * | Ver.1.108 | 2011-01-13 | ContourLevel                                          |
| * | Ver.1.109 | 2011-01-16 | StandardODF ODF15 の表示                                 |
| * | Ver.1.110 | 2011-01-16 | TexTools                                              |
| * | Ver.1.111 | 2011-01-20 | ODF[][][<0 は ODF[][][=0.0 とした。                        |
| * |           |            | StandardODF は StdODFDir()から取得                         |
| * |           |            | ODF Min を表示、                                          |
| * | Ver.1.112 | 2011-01-22 | Hexagonal 制限 phi2のみ                                   |
| * | Ver.1.113 | 2011-01-22 | repaint()                                             |
| * | Ver.1.113 | 2011-01-23 | SingleDisplay(phi2)LaboTex,StandardODF,popLA,TexTools |
| * | Ver.1.114 | 2011-01-24 | phi21画面表示で等高線が表示出来ない事がある。                             |
| * | Ver.1.115 | 2011-02-01 | Euler変換見直し                                            |
| * | Ver.1.116 | 2011-02-03 | 非対称対応、ただし90x90x90を表示 poplaは lib にて                    |
| * | Ver.1.117 | 2011-02-25 | 操作性から StandaradODF を c:¥と sampleDir に分けた              |
| * | Ver.1.118 | 2011-03-11 | StandardODF の c:ODF 選択不良の修正                           |
| * | Ver.1.119 | 2011-04-10 | ODF Max 少数点以下2桁表示                                     |
| * | Ver.1.120 | 2011-04-10 | StandardODF Bunge 表示から NewCubicCODisp を呼び出す           |
| * | Ver.1.121 | 2011-04-10 | LaboTex Bunge 表示から NewCubicCODisp を呼び出す               |
| * | Ver.1.122 | 2011-04-13 | ODF 表示画面から NewCubicCODisp を呼び出すプロセス管理                 |
| * | Ver.1.123 | 2011-06-04 | ODF3 面表示に対応                                           |
| * | Ver.1.124 | 2011-06-13 | Fiber 解析追加                                            |
| * | Ver.1.125 | 2011-06-13 | Fiber解析をoptionとする。                                    |
| * | Ver.1.126 | 2011-06-15 | popLA で φ 1=90 データ読み込んでいなかった。                         |
| * | Ver.1.127 | 2011-07-09 | cubeSmoothing 追加,等高線画面に SMcycle=n を表示                 |
| * | Ver.1.128 | 2011-07-10 | cubeSmoothing 追加,等高線画面に中心に重みを採用                       |
| * | Ver.1.129 | 2011-08-05 | ReoBunge 変更で popLA のhexagonal修正                       |
| * | Ver.1.130 | 2011-09-30 | stdlib.ODFCubeSmooth p2 面の平滑化に修正                      |
| * | Ver.1.131 | 2012-02-07 | laboTex,TexTools 非対称をサポート                             |
| * | Ver.1.132 | 2012-02-10 | popLA 非対称をサポート(popLA はすべて Bunge に限定する)                |
| * | Ver.1.20Y | 2012/03/18 | SM の Max 強度を表示                                        |
| * | Ver.1.21Y | 2012/04/20 | Bunge 追加                                              |
| * | Ver.1.22Y | 2012/05/17 | 常に FANGLE=true で NewCubicDisp が StandardODF 限定解除      |
| * | Ver.1.23Y | 2013/02/19 | マウスクリックによる結晶方位決定と OrientationDisplay の起動              |
| * | Ver.1.24Y | 2013/02/21 | φ1<=90 に関して最大指数を50とし、最大指数越えは、TABLE参照                  |

| * | Ver.1.25Y | 2013/02/22 | φ 1 の制限を外す。ODFDisp 画面条件を保存                         |
|---|-----------|------------|----------------------------------------------------|
| * | Ver.1.26Y | 2013/02/26 | ODF 計算を追加                                          |
| * | Ver.1.27Y | 2013/02/27 | ODF の sort,ODFDisplay2 に改名                         |
|   |           | 2013/03/05 | ODF のレベル 1.20->1.50                                |
|   |           | 2013/03/06 | ODFList 計算は"all"のみに制限                              |
| * | Ver.1.28Y | 2013/04/01 | ODF の全面表示の表示サイズを固定                                 |
| * | Ver.1.29Y | 2013/04/04 | 結晶方位計算をCubicに限定                                    |
| * | Ver.1.30Y | 2013/09/04 | COmpareODF のための外部ファイル動作追加                          |
|   |           |            | ODFFrame にファイル名表示                                  |
| * | Ver.1.31Y | 2014/04/19 | LaboTex3.0.31 に対応                                  |
| * | Ver.1.32Y | 2014/04/29 | {114}   -1-72}追加,ODFFramePalette0にて List 方位の       |
|   |           |            | EulerAngle 近傍チェック(0.9)                             |
| * | Ver.1.33Y | 2014/05/04 | {4 4 11}<11 11 -8> Taylor 追加と INDEXMAX を細かくした      |
| * | Ver.1.33Y | 2014/05/05 | $\beta$ -fiber 修正(±5 d e gとした)                     |
| * | Ver.1.35Y | 2014/05/08 | database number=24 bug edit                        |
| * | Ver.1.36Y | 2014/05/15 | HKLUVWlist 選択を追加                                   |
| * | Ver.1.37Y | 2014/06/17 | マイナスODFをそのままとした ODFFramePalette()                  |
| * | Ver.1.38Y | 2014/07/02 | LaboTex のEuler角度Fullに対応 f1360 F2360 F180           |
| * |           |            | 表示のみ、ODF方位密度や[hkl} <uvw>表示は対応しない。</uvw>            |
| * |           |            |                                                    |
| * |           | 2014/07/06 | Step 表示,等高線レベル小数点以下3桁に修正(step=0.125 対策             |
| * | Ver1.39Y  | 2015/04/05 | {100}<0-20>> {100}<0-21>                           |
| * | Ver1.40Y  | 2016/02/11 | CTRODF よりダイレクト起動                                   |
| * | Ver1.41Y  | 2016/06/27 | ±5度のβ-Fiber にφ2方向のずれも追加                            |
| * | Ver1.42Y  | 2016/11/18 | CTRODF から直接起動の場合、List表示不良修正                        |
| * | Ver1.43Y  | 2016/12/20 | β -fiber の copper,S,brass の結晶方位密度計算                |
| * | Ver1.44Y  | 2016/12/22 | 結晶方位密度 List に周辺±5度範囲を追加                            |
| * | Ver1.45   | 2016/12/27 | SearchList MAXODF,MINIODF 追加、dataBase notselect 追加 |
| * | Ver1.46   | 2017/10/12 | -LABOTEX で画面が2つ起動修正                                |

- 1. 概要
- 2. 各種ODFテキストデータフォーマット
  - 2.1 StandardODF
    - 2.2 TexTools
    - 2.3 LaboTex
    - 2.4 popLA
    - 2.5 Bunge
    - 2.6 NEWODF
- 3. データ処理の流れ
- 4. プログラムの使い方
  - 4.1 プログラムの起動
    - 4.1.1 直接起動
    - 4. 2. 2 ODFPoleFigure2のToolKit->ODFAfter->ODFDisplayで起動
    - 4. 3. 3 ODFPoleFigure2のToolKit->popLATools->ODFDisplayで起動
  - 4.2 機能配置
  - 4. 3 メニュー
    - 4. 3. 1 Fileメニュー
    - 4. 3. 2 RoeModeEnableメニュー
    - 4. 3. 3 Helpメニュー
    - 4. 3. 4 3dispODFメニュー
    - 4. 3. 5 OtherODFメニュー
    - 4.3.6 結晶系選択メニュー
  - 4. 4 StandardODF解析のodf15を読み込む
    - 4.4.1 Fiberメニュー
      - 1) BCC-Fiber
      - 2) FCC-Fiber
    - 4. 4. 2 CubicCODisp メニュー
    - 4. 4. 3 OrientationDisplay X=--
    - 4. 4. 4 ODFメニュー
    - 4. 4. 5 ODF3面表示
    - 4.4.6 ODF1面表示
    - 4. 4. 7 ODFデータの平滑化
- 5. 内臓データベース
  - 5.1 検索データベースの指定
- 6. 外部からODF図を表示

1. 概要

本ソフトウエアは、各種ODFで解析された三次元結晶方位分布関数(ODF)のテキストデータを元に、 統一したODF図を表示し、解析する事を目的に作成されています。

立方晶に限れば、Fiber解析、結晶方位図、方位密度Listの計算表示を行います。

対応ODFは、StandardODF, TexTools, LaboTex, popLA, Bungeを サポートしています。ほかのODFでも、ODFがテキストで出力されていれば、簡単に組み込み可能です。

- 2. 各種ODFテキストデータフォーマット
  - 2.1 StandardODF

S t n a d a r d OD F は、OD F データを自動的に ODF15 として、バイナリーデータを出力します。 本ソフトウエアで読み込み時、テキストデータに変換します。 C:¥ODF¥ODF15 -> ODF15.TXT テキストデータに変換後の ODF15.TXT データ

| ODF1 | 5 - メモ帷 | l            |                      |
|------|---------|--------------|----------------------|
| ファイル | ∕(F) 編集 | (E) 書式(O)    | 表示(V) ヘルプ(H)         |
| PHI2 | PHI     | PHI1         | ODF                  |
| 0.0  | 0.0     | 0.0          | 5.467391490936279    |
| 0.0  | 0.0     | 5.0          | 4.544561386108398    |
| 0.0  | 0.0     | 10.0         | 2.571016550064087    |
| 0.0  | 0.0     | 15.0         | 0.9745814204216003   |
| 0.0  | 0.0     | 20.0         | 0.3241477906703949   |
| 0.0  | 0.0     | 25.0         | 0.20578402280807495  |
| 0.0  | 0.0     | 30.0         | 0.12853588163852692  |
| 0.0  | 0.0     | 35.0         | 7.175653008744121E-4 |
| 0.0  | 0.0     | 40.0         | -0.09090166538953781 |
| 0.0  | 0.0     | 45.0         | -0.11830008774995804 |
| 0.0  | 0.0     | 50.0         | -0.09090134501457214 |
| 0.0  | 0.0     | 55.0         | 7.175889913924038E-4 |
| 0.0  | Q.Q     | <u>60</u> .0 | 0.12853579223155975  |

2.2 TexTools

TexToolsは、ODF計算時ODF結果を出力するファイルを指定します。

テキスト形式で出力されます。

| Text Fo                                                                                          | rmat of<br>19                                                                                    | ODF File<br>19↓                                                                                  | (Arbitr                                                                                          | ary Resc                                                                                                    | lution)                                                                                          | Ŷ                                                                                                |                                                                                                  |                                                                                                  |                                                |
|--------------------------------------------------------------------------------------------------|--------------------------------------------------------------------------------------------------|--------------------------------------------------------------------------------------------------|--------------------------------------------------------------------------------------------------|----------------------------------------------------------------------------------------------------|--------------------------------------------------------------------------------------------------|--------------------------------------------------------------------------------------------------|--------------------------------------------------------------------------------------------------|--------------------------------------------------------------------------------------------------|------------------------------------------------|
| 0↓<br>1.00<br>3↓                                                                                 | 1.00                                                                                             | 1.00                                                                                             | 90.00                                                                                            | 90.00                                                                                                    | 90.00↓                                                                                           |                                                                                                  |                                                                                                  |                                                                                                  |                                                |
| Ĭ:¥2011<br>I:¥2011<br>I:¥2011                                                                    | -01-05-p<br>-01-05-p<br>-01-05-p                                                                 | opLA-bc1<br>opLA-bc1<br>opLA-bc1                                                                 | O¥textoo<br>O¥textoo<br>O¥textoo                                                                 | ls111_0.<br>ls200_1.<br>ls220_2.                                                                                      | pol↓<br>pol↓<br>pol↓                                                                             |                                                                                                  |                                                                                                  |                                                                                                  |                                                |
| 2<br>2<br>1↓                                                                                     | 0<br>2                                                                                           | 0<br>0                                                                                           | $\downarrow$                                                                                     |                                                                                                    |                                                                                                  |                                                                                                  |                                                                                                  |                                                                                                  |                                                |
| 5.00↓<br>1↓<br>0↓                                                                                |                                                                                                  |                                                                                                  |                                                                                                  |                                                                                                    |                                                                                                  |                                                                                                  |                                                                                                  |                                                                                                  |                                                |
| 2↓<br>15<br>0.0100                                                                               | 15↓<br>0.0259↓                                                                                   | ,                                                                                                |                                                                                                  |                                                                                                    |                                                                                                  |                                                                                                  |                                                                                                  |                                                                                                  |                                                |
| 0.6152<br>1.0203<br>0.6749<br>0.8592<br>0.7382<br>0.6608<br>0.8148<br>0.6933<br>0.9179<br>0.6395 | 0.6034<br>0.9914<br>0.6644<br>0.8482<br>0.7876<br>0.6916<br>0.8934<br>0.7255<br>0.8830<br>0.6410 | 0.6322<br>0.8792<br>0.6910<br>0.8297<br>0.8280<br>0.7104<br>0.9926<br>0.7521<br>0.8769<br>0.6568 | 0.7509<br>0.7809<br>0.7540<br>0.8061<br>0.8237<br>0.7618<br>0.9958<br>0.7470<br>0.8815<br>0.7859 | $\begin{array}{c} 0.7943\\ 0.7943\\ 0.7800\\ 0.7678\\ 0.8263\\ 0.7697\\ 0.9460\\ 0.7483\\ 0.8074\\ 0.7556\end{array}$ | 0.7809<br>0.7509<br>0.8460<br>0.7136<br>0.9145<br>0.6897<br>0.9086<br>0.6921<br>0.7996<br>0.7278 | 0.8792<br>0.6322<br>0.9343<br>0.6615<br>0.9534<br>0.7165<br>0.8556<br>0.7497<br>0.9164<br>0.7183 | 0.9914<br>0.6034<br>0.9710<br>0.6820<br>0.9144<br>0.7826<br>0.8169<br>0.8326<br>1.0193<br>0.7078 | 1.0203<br>0.6152<br>0.9787<br>0.7059<br>0.9128<br>0.7765<br>0.8547<br>0.8314<br>0.9661<br>0.6943 | 0.9870<br>0.9013<br>0.7682<br>0.7560<br>0.7511 |

#### 2.3 LaboTex

LaboTexでは、ODF計算後、ODFのExportでテキストファイルが作成される。

| PHI1  | PHI2 | PHI  | ODF          |
|-------|------|------|--------------|
| 0.00  | 0.00 | 0.00 | 0.199999E+00 |
| 5.00  | 0.00 | 0.00 | 0.199999E+00 |
| 10.00 | 0.00 | 0.00 | 0.199999E+00 |
| 15.00 | 0.00 | 0.00 | 0.199999E+00 |
| 20.00 | 0.00 | 0.00 | 0.199999E+00 |
| 25.00 | 0.00 | 0.00 | 0.199999E+00 |
| 30.00 | 0.00 | 0.00 | 0.199999E+00 |
| 35.00 | 0.00 | 0.00 | 0.199999E+00 |
| 40.00 | 0.00 | 0.00 | 0.199999E+00 |
| 45.00 | 0.00 | 0.00 | 0.199999E+00 |
| 50.00 | 0.00 | 0.00 | 0.199999E+00 |
| 55.00 | 0.00 | 0.00 | 0.199999E+00 |
| 60.00 | 0.00 | 0.00 | 0.199999E+00 |
| 65.00 | 0.00 | 0.00 | 0.199999E+00 |
| 70.00 | 0.00 | 0.00 | 0.199999E+00 |
| 75.00 | 0.00 | 0.00 | 0.199999E+00 |
| 80.00 | 0.00 | 0.00 | 0.199999E+00 |
| 85.00 | 0.00 | 0.00 | 0.199999E+00 |
| 90.00 | 0.00 | 0.00 | 0.199999E+00 |
| 0.00  | 5.00 | 0.00 | 0.199999E+00 |
| 5.00  | 5.00 | 0.00 | 0.199999E+00 |
| 10.00 | 5.00 | 0.00 | 0.199999E+00 |
| 15.00 | 5.00 | 0.00 | 0.199999E+00 |
| 20.00 | 5.00 | 0.00 | 0.199999E+00 |
|       |      |      |              |

2.4 popLA

popLAでは、ODF計算で、自動的にテキストファイルが出力される。

| bc90 | 111 | 5.0d  | leg-r | rp2.1 | rxt 2 | 2 001 | cor  | npute | ed by | / har | mon   | ics  | 6-J/ | <u>-**</u> | 4   |           |     |      |
|------|-----|-------|-------|-------|-------|-------|------|-------|-------|-------|-------|------|------|------------|-----|-----------|-----|------|
| SHDB | 5.0 | J 90. | 0 5   | 5.0 9 | 90.0  | 11    | 2-1  | 3 1   | 100   | k     | bhi1= | = 0  | .0↓  |            |     |           |     |      |
| 14   | 11  | 21    | 63    | 106   | 108   | - 78  | 68   | 94    | 112   | 94    | 68    | - 78 | 108  | 106        | 63  | - 21      | 11  | 14↓  |
| 33   | 28  | 35    | 74    | 122   | 130   | 96    | - 71 | 78    | 89    | 78    | - 71  | 96   | 130  | 122        | 74  | 35        | 28  | 331  |
| 73   | 65  | 61    | 88    | 132   | 147   | 115   | 70   | 45    | 40    | 45    | - 70  | 115  | 147  | 132        | 88  | 61        | 65  | 73↓  |
| 112  | 102 | 87    | 86    | 98    | 107   | 98    | 67   | 26    | 6     | 26    | 67    | - 98 | 107  | 98         | 86  | 87        | 102 | 112↓ |
| 138  | 128 | 107   | 81    | 50    | 45    | - 74  | 85   | 42    | 10    | 42    | 85    | - 74 | 45   | 50         | 81  | 107       | 128 | 138↓ |
| 117  | 112 | 101   | -73   | -23   | 11    | - 73  | 121  | 81    | 41    | 81    | 121   | - 73 | 11   | 23         | -73 | 101       | 112 | 117↓ |
| 53   | 58  | 68    | 55    | 11    | - 7   | 86    | 152  | 123   | 85    | 123   | 152   | 86   | - 7  | 11         | 55  | 68        | 58  | 53↓  |
| 35   | 45  | 58    | 44    | 10    | 19    | 95    | 157  | 145   | 120   | 145   | 157   | 95   | 19   | 10         | 44  | 58        | 45  | 35↓  |
| 107  | 105 | 87    | 52    | 29    | 47    | 90    | 114  | 110   | 102   | 110   | 114   | 90   | 47   | 29         | -52 | - 87      | 105 | 107↓ |
| 162  | 142 | 94    | 61    | 76    | 101   | 82    | 43   | - 32  | - 38  | - 32  | 43    | - 82 | 101  | 76         | 61  | 94        | 142 | 162↓ |
| 110  | 84  | 43    | 56    | 133   | 168   | 95    | 7    | _1    | -23   | _1    | 7     | 95   | 168  | 133        | 56  | - 43      | 84  | 1101 |
| 36   | 16  | 1     | 43    | 153   | 196   | 115   | 31   | 51    | 88    | 51    | 31    | 115  | 196  | 153        | 43  | 1         | 16  | 36↓  |
| 51   | 33  | 11    | 41    | 122   | 160   | 111   | 63   | 94    | 128   | 94    | 63    | 111  | 160  | 122        | 41  | <u>11</u> | 33  | .51↓ |

2.5 Bunge

| UNE.EOD - 义モ帳                                                                                                    |                                                                          |                                                                                 |                                                                                             |                                                             |             |
|----------------------------------------------------------------------------------------------------|--------------------------------------------------------------------------|---------------------------------------------------------------------------------|---------------------------------------------------------------------------------------------|-------------------------------------------------------------|-------------|
| ファイル(F) 編集(E) 書式(O) 表示(V)                                                                                                    | ハルプ(H)                                                                   |                                                                                 |                                                                                             |                                                             |             |
| psroll10.asc<br>COMMENT:BLANK                                                                                                    |                                                                          |                                                                                 |                                                                                             |                                                             |             |
| LMAX 23LFMAX 191DM 1DN 1<br>0.0360.0 5.0 0.0 90.0 5.0                                                                                                    | IDI 4 1<br>) 5                                                           | 1 1<br>5.0 19                                                                   | PHI2                                                                                        |                                                             |             |
| 435 452 413 384 469 583<br>530 605 691 781 867 756<br>413 384 469 583 574 478                                                                                                    | 3 574 478 43<br>3 425 180 16<br>3 436 470 5                              | 436 470 511 9<br>161 268 548 9<br>511 569 717 9                                 | 569 717 884 887<br>978 1177 946 601<br>884 887 744 646<br>046 601 427 414                   | 744 646 610 549<br>437 414 435 452<br>610 549 530 605       | )<br>2<br>5 |
| 031         761         607         750         425         180           278         260         252         221         274         379           338         444         566         695         792         708           375         354         451         598         655         616 | $\begin{array}{cccccccccccccccccccccccccccccccccccc$                     | 321 338 363<br>99 262 564 1<br>372 368 569                                      | 456 595 690 734<br>838 864 634 394<br>888 971 695 424                                       | 745 669 492 341<br>296 301 357 402<br>427 518 521 522       | 1<br>2<br>2 |
| 74 23 83 563 480 326 205<br>74 23 83 166 200 211<br>78 213 344 434 547 578<br>149 120 220 385 456 451<br>257 346 265 178 179 184                                                                                                    | ) 151 144 3<br>  255 303 28<br>} 399 162 10<br>  400 230 !<br>4 93 25 10 | 346 790 1076 3<br>282 219 198 2<br>104 236 421 5<br>56 136 457 1<br>162 462 696 | 940 656 492 377<br>237 323 446 548<br>516 415 206 107<br>740 777 570 307<br>730 616 439 239 | 278<br>550 442 258 92<br>140 159 155 172<br>229 341 419 384 | 2<br>2<br>4 |
| 24 161 240 319 181 18<br>24 161 240 319 487 544<br>35 66 139 194 157 109<br>244 204 196 133 85 116                                                                                                    | 5 159 202 14<br>4 400 256 20<br>9 98 16 -<br>5 140 127 1!                | 149 98 129<br>202 188 226 2<br>-79 67 381 4<br>153 242 365 4                    | 193 279 347 304<br>255 143 -5 1<br>492 385 350 366<br>484 510 393 194                       | 228 222 162 24<br>86 77 21 15<br>273 205 277 315<br>6       | 4<br>5<br>5 |

#### 2.6 NEWODF

| ;f1 F f2 \ | /alue↓         |
|------------|----------------|
|            | 0 00 22 011201 |
|            | 5 00 21 02114  |
| 10.00 0.00 | 10.00 5.77750  |

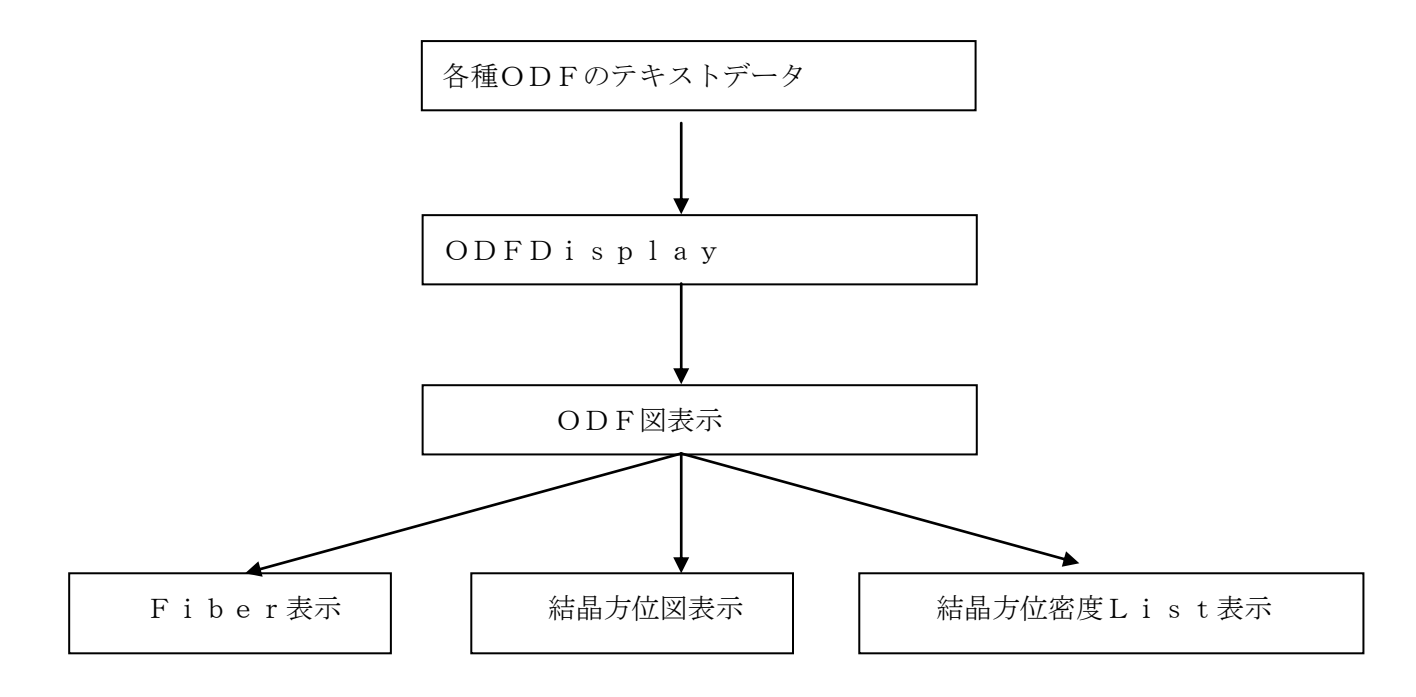

F i b e r 表示

MultiDisp Ver1.107 4.0 4.0 4.

結晶方位密度List表示

| S TextDisplay 1.11S C:¥CTR¥work¥ODFDisplay¥ODF.txt |       |       |       |      |  |  |  |
|----------------------------------------------------|-------|-------|-------|------|--|--|--|
| File Help                                          |       |       |       |      |  |  |  |
| Orientation                                        | φ1    | Φ     | φ2    | ODF  |  |  |  |
| {0 0 1}<1 0 0> cube                                | 0.0   | 0.0   | 0.0   | 5.47 |  |  |  |
| {1 3 2}<6 -4 3> S                                  | 27.03 | 57.69 | 18.43 | 5.34 |  |  |  |
| {1 1 0}<0 0 1> goss                                | 90.0  | 90.0  | 45.0  | 4.38 |  |  |  |
| {0 1 3}<1 0 0>                                     | 0.0   | 18.43 | 0.0   | 3.77 |  |  |  |
| {1 1 2}<-1 -1 1> copper                            | 90.0  | 35.26 | 45.0  | 3.12 |  |  |  |
| {1 1 0}<1 -1 2> brass                              | 54.9  | 90.0  | 45.0  | 2.93 |  |  |  |
| {2 1 3}<-1 -4 2> R                                 | 46.91 | 36.7  | 63.43 | 2.82 |  |  |  |
| {1 1 0}<1 -1 1> P                                  | 35.26 | 90.0  | 45.0  | 1.93 |  |  |  |
|                                                    |       |       |       |      |  |  |  |
|                                                    |       |       |       |      |  |  |  |

#### 結晶方位図

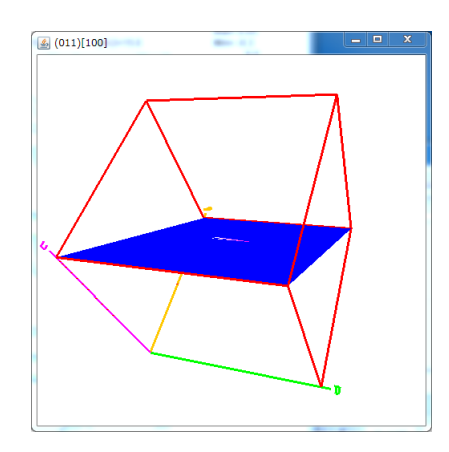

結晶方位図は、Cubic以外は使わないで下さい。 格子定数情報入力画面がありませんので、全てCubicとして 計算されています。

- 4. プログラムの使い方
  - 4.1 起動

4.1.1 直接起動

| ▶ コンピューター ▶                  | Windows-7-64-D0 (C:) > CTF                            | t ▶ bin                                          |                                                                                        |
|------------------------------|-------------------------------------------------------|--------------------------------------------------|----------------------------------------------------------------------------------------|
| ライブラリに追加 🔻                   | 共有 マ 書き込む 新しい                                         | ハフォルダー                                           |                                                                                        |
| 入り<br>ンロード<br>フトップ<br>長天した場所 | ▲ 名前<br>■ ODF15toTXT<br>■ ODFDisplay<br>■ ODFDisplay2 | 更新日時<br>2012/03/23 8<br>2013/03/03<br>2013/03/03 | 種類<br>8:26 Executable Jar File<br>7:52 Executable Jar File<br>7:51 Executable Jar File |

プログラムの実態は、C:\CTR\bin\ODFDisplay2.jar、マウスでダブルクリックで起動

# 4. 1. 2 ODFPoleFigure2 ソフトウエアの ToolKit->ODFAfter->ODFDisplay で起動

| 🛓 ODFPoleFig                 | ure2 3.07YT[13/12/12] by (                   | CTR                   |                                |
|------------------------------|----------------------------------------------|-----------------------|--------------------------------|
| File Linear                  | FoolKit Help InitSet BGM                     | ode Defocus Con       |                                |
| Files select -<br>ASC(RINT-P | PFtoODF3                                     |                       |                                |
| Calcration Co                | SoftWare                                     |                       |                                |
| Previous                     | ImageTools                                   |                       |                                |
| Backgroud d                  | PopLATools                                   | HighM. @              |                                |
| Park alls 70                 | ODFAfterTools                                | it / BGSlit           |                                |
| Peak slit                    | PoleOrientationTools                         |                       |                                |
| ٩                            | ODFAfterTools 1.03X by CTR                   |                       |                                |
| File                         | e Help                                       |                       |                                |
|                              | .aboTex,TexTools,STD,popLA<br>DDFExport file | ValueODF              | in-out-Polefigure compare      |
|                              | .aboTex(POD)<br>/olumeFraction file          | ODFVFGraph            | Circle graph disp              |
|                              | .aboTex(POD)<br>/olume Fraction files        | CompareVolumeFraction | Circles graph disp             |
|                              | .aboTex,TexTools,STD,popLA<br>DFExportFile   | ODFDisplay            | Contour & fcc bcc fiber disp   |
|                              | DFFiber TXT<br>DDFDisplay export files       | FiberMultiDisplay     | ODF fiber files dsiplay        |
|                              | .aboTex<br>ODF export file                   | ODFEulerAngle         | ODF maxF EulerAngle (hkl)[uvw] |
| E                            | ReCalc PoleFigure File                       | MakePoleFile          | TXT2,TXT,ASC                   |
| P                            | rxT2<br>oleFigure-3D-Display                 | GPPoleDisplay         | 3D-PoleFigure-Display          |
|                              |                                              |                       |                                |

4. 1. 3 ODFPoleFigure2 ソフトウエアの ToolKit->popLATools->ODFDisplay で起動

| DDFPoleFigure2 3.07YT[13/12/12] by CTR |                      |                   |  |  |  |  |
|----------------------------------------|----------------------|-------------------|--|--|--|--|
| File Linear Too                        | olKit Help InitSet B | GMode Defocus Con |  |  |  |  |
| Files select -<br>ASC(RINT-P           | PFtoODF3             |                   |  |  |  |  |
| Calcration Co                          | SoftWare             |                   |  |  |  |  |
| Previous                               | ImageTools           |                   |  |  |  |  |
| Backgroud d                            | PopLATools           | ) HighM. 🧕        |  |  |  |  |
|                                        | ODFAfterTools        |                   |  |  |  |  |
| Peak slit 7.0                          | PoleOrientationToc   | it / BGSlit       |  |  |  |  |

| sopLATools 1.02X by CTR                           |                 |                     |
|---------------------------------------------------|-----------------|---------------------|
| File Help                                         |                 |                     |
| Create RAW File for popLA<br>TXT2 Format Datas(N) | PFtoODF2POPLA   | RAW File , DFB File |
| Display PF ODF of popLA<br>PoleFigue ODF File     | popLADatatoTXT2 | Display             |
| Display ODF of popLA<br>SHD, CHD, SOD, COS file   | ODFDisplay      | Display             |
| ReCalc Polefigure File                            | MakePoleFile    | TXT2,TXT,ASC        |
|                                                   |                 |                     |
|                                                   |                 |                     |

## $\mathsf{ODFD} \ i \ s \ p \ l \ a \ y \ 2$

| ODFDisplay2 1.29YT[13/12/12] by CTR             |          |
|-------------------------------------------------|----------|
| File RoeModeEnable Help 3dispODF OtherODF Cubic |          |
| ODF                                             | Bunge    |
| ODFTXTFile(or ODF15)                            |          |
| Contour(Max=40)                                 |          |
| ODFMax= DispMax 10.0 Steplevel 1 Number=        |          |
| Sample Symmetry( \$\phi 1)                      |          |
|                                                 | -        |
| ⊂ Display                                       |          |
| Bunge Roe                                       |          |
| Phi1 Phi2 PHI Phi1 ORINT all                    | <b>v</b> |
| Smoothing Cycle 1  Center points 9 Display      |          |

4.2 機能配置

入力ファイル選択

| ODPDisplay2 1.29YT[13/12/12] by CTR                                                                                                    |
|----------------------------------------------------------------------------------------------------|
| File RoeModeEnable Help 3dispODF OtherODF Cubic                                                                                                    |
| ODF                                                                                                    |
| ODFTXTFile(or ODF15)                                                                                                    |
| Contour(Max=40)<br>ODFMax= DispMax 10.0 Steplevel 1 Number=                                                                                                    |
| Sample Symmetry(\$\phi 1)                                                                                                    |
| Display<br>Bunge<br>Phi1 I Phi2 PHI Phi1 I RINT                                                                                                    |
| Smoothing<br>Cycle 1 Center points 9 Display                                                                                                    |
| Bunge, Roe切り替えと表示断面指定                                                                                                    |
| 等高線数と間隔指定       ODF <ul> <li>① DF              <ul> <li>① DF              <ul> <li>① DF                  <ul> <li>① DF                      <ul> <li>① DF                      <ul></ul></li></ul></li></ul></li></ul></li></ul></li></ul> |
| テータの平消化 ノ ロトト回の書子                                                                                                    |
| 4.3 メニュー                                                                                                    |
| 4. 3. 1 Fileメニュー                                                                                                    |
| File RoeModeEnable Help                                                                                                    |

Exitでプログラムを終了する。

4. 3. 2 RoeModeEnableメニュー

| File Ro | eModeEn | able Help 3 |         |      |      |
|---------|---------|-------------|---------|------|------|
| _°      | True    | popLA       |         | Roe  |      |
| <br>0   | False   | _DF 15)     | False-> | Phi1 | RINT |

RoeモードをRINTモードに固定(popLAに変更出来ない)

4. 3. 3 Helpメニュー

| File RoeModeEnable | Help 3dispODF C |
|--------------------|-----------------|
| _ ODF              | Version         |
| 📃 LaboTex 📃 pop    | LA 📃 StdODF 📄   |
| システムのバージョンを        | を表示する。          |

4. 3. 4 3 d i s p O D F × = - -

| File RoeModeEnable Help | 3dispODF OtherODF |
|-------------------------|-------------------|
| ODF<br>LaboTex popLA (  | Angle change      |

ODF図3面表示のφ2断面を指定

| <u>*</u>      |  |
|---------------|--|
|               |  |
| 0 ▼ 30 ▼ 45 ▼ |  |
|               |  |
| Set           |  |
|               |  |
|               |  |

4. 3. 5 OtherODF $\neq = = =$ 

| M ODFDisplay2 1.32YT[14/10/31] by CTF | 2              |         |
|---------------------------------------|----------------|---------|
| File RoeModeEnable Help 3dispODF      | OtherODF Cubic |         |
| _ODF                                  | Bunge          |         |
| I aboTey Dopl A StdODE                |                | 🔲 Bunge |
|                                       | NEWODF         | . Dunge |
|                                       |                |         |

標準ODFより増えた場合、追加する領域で、現在Bunge、NEWODF法が登録されている。

4.3.6 結晶系選択メニュー

| File RoeModeEnable Help 3dispODF OtherODF | Cubic         |               |
|-------------------------------------------|---------------|---------------|
| ODF                                       | Crystal I     | Cubic         |
| LaboTex popLA StdODF TexTools             | ☑ StdODF(c:¥O | Tetragonal    |
| ODFTXTFile(or ODF15)                      |               | Orthrorhombic |
| Contour(Max=40)                           |               | Trigonal      |
| ODFMax= DispMax 10.0 Steplevel            | 1 Numb        | Hexagonal     |
| Sample Symmetry( \$\phi 1)                |               | Monoclinic    |
|                                           |               | Triclinic     |

|  | 結晶 | 系 | を | 選扔 | <u>-</u> | す | る | 0 |
|--|----|---|---|----|----------|---|---|---|
|--|----|---|---|----|----------|---|---|---|

#### 4. 4 StandardODF解析のodf15を読み込む

StdODF(c:¥ODF¥odf15)を指定して、ファイル選択する。

| A ODFDisplay2 1.29YT[13/12/12] by CTR            | x |
|--------------------------------------------------|---|
| File RoeModeEnable Help 3005 OtherODF Cubic      |   |
| ODF                                              |   |
| LaboTex popLA StdODF TexTools StdODF(c:¥OD Bunge |   |
| ODED/TElletor ODE 15)                            |   |
| C:¥ODF¥ODF15 (Bunge-phi2)                        |   |
| Contour(Max=40)                                  |   |
| ODFMax= 6.65 DispMax 6 Steplevel 1 Number=6      |   |
| Sample Symmetry(φ1)                              |   |
|                                                  |   |
| Display                                          |   |
|                                                  |   |
|                                                  |   |
| Smoothing                                        |   |
| Cycle 1 Center points 9 Display                  |   |
|                                                  |   |

ODFMax が表示され、表示する等高線の分割数が表示される。

SampleSymmetry( $\phi$ 1)領域に表示がないのは、ODF の $\phi$ 1 が 0 -> 9 0 のデータを表す。 Display 領域は

| Display — |          |       |         |                                         |       |
|-----------|----------|-------|---------|-----------------------------------------|-------|
| Bunge     |          |       | Roe     |                                         |       |
| 📃 Phi 1   | 🔽 Phi2 📃 | ] PHI | 🔳 Phi 1 | INT INT INT INT INT INT INT INT INT INT | all 👻 |
|           |          |       | 1       |                                         |       |

Bungeの φ 2 断面を全面表示として表示を示している。

| φ | 2 | 断 | 面の | 選打 | 沢は |
|---|---|---|----|----|----|
|---|---|---|----|----|----|

| Display<br>Bunge<br>Roe<br>Roe |      |    | all  | - |
|--------------------------------|------|----|------|---|
|                                | -11  |    | 60   |   |
| Smoothing                      |      |    | 65   |   |
| Cycle 1  Center points 9       | 5    |    | 70   |   |
|                                | 10   |    | 75   | Ì |
|                                | 15   |    | 80   |   |
| TASCI CONSPIRING IN ASCI       | 20   | ZS | 85   | = |
| DF3-8-11 - Microsoft Word      | 25   |    | 90   |   |
|                                | 30 🔻 | -  | 30DF | Ŧ |

a 1 1 : 全面、 単独、 3ODF : 3 面表示を指定できる。

 $\phi 2 表示は0->90になっていますが、選択されている<math>\phi 1 セクション上の\phi 2 角度を ODF図上に表示されます。$ 

全面表示を行うと

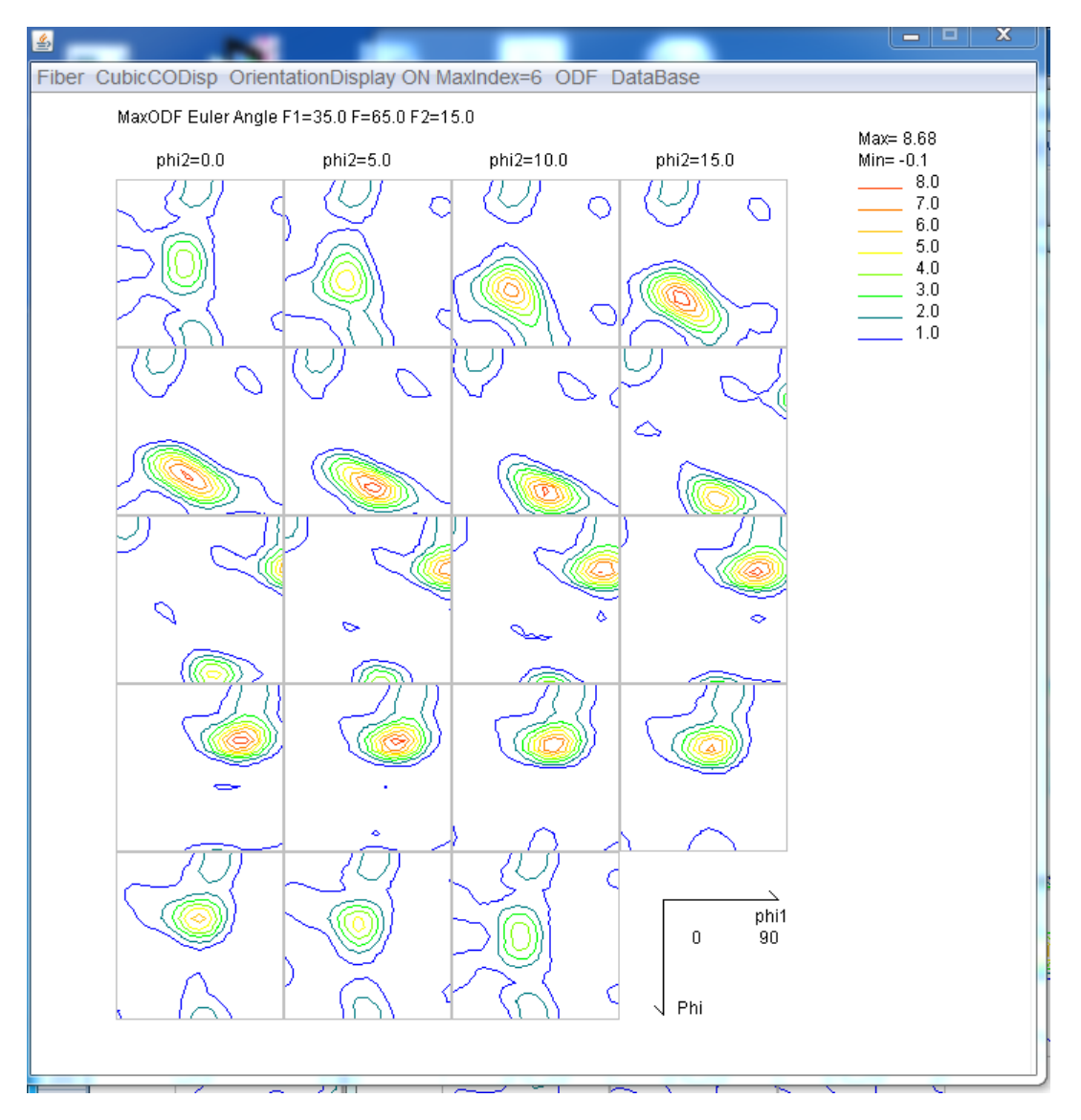

#### Fiber CubicCODisp OrientationDisplay ON MaxIndex=10 ODF

MaxODF Euler Angle F1=65.0 F=30.0 F2=60.0

最大ODF値のEuler角度を表わす。

4. 4. 1 Fiberメニュー

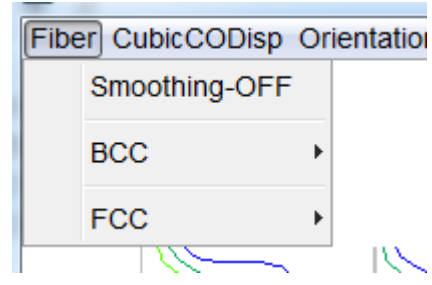

Smoothing-OFF: Fiberプロファイルの平滑化のON-OFF指定 BCCとFCCのFiberプロファイルの選択 Cubicとして計算されています。

#### 1) BCC-Fiber

CubicのBCC-Fiber指定

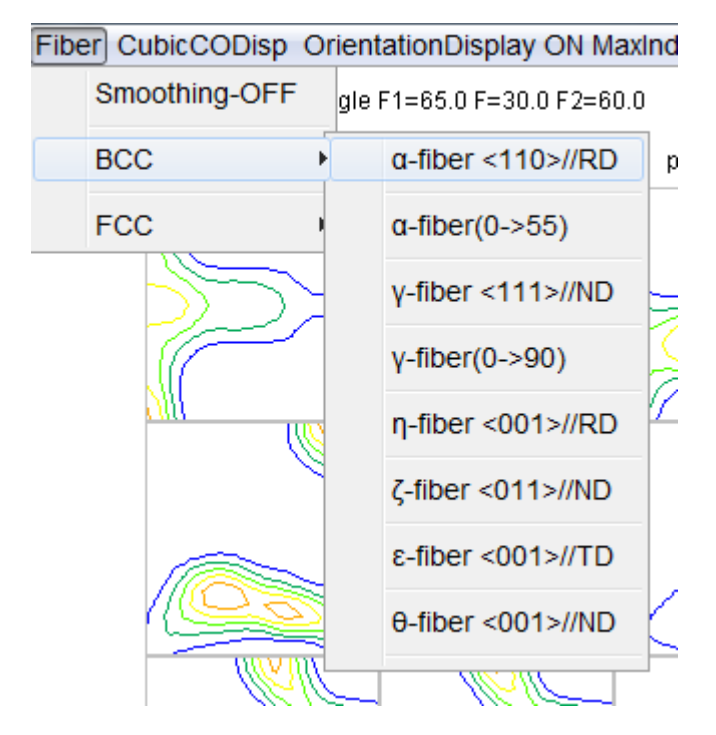

各FiberのODF図上位置

| <del>θ</del> -fiber<br>η-fiber    | φ2=5                                                                     | φ2=10  | φ2=15                                   |
|-----------------------------------|--------------------------------------------------------------------------|--------|-----------------------------------------|
| $\zeta$ -fiber<br>$\varphi_2 = 0$ |                                                                          | ¥2 25  | Ψ2 20                                   |
| φ2=20                             | φ2= 25                                                                   | φ2= 30 | φ2= 35                                  |
| φ2=40                             | $\phi 2 = 45$<br>$\alpha$ -fiber<br>$\epsilon$ -fiber<br>$\gamma$ -fiber | φ2=50  | φ2= 55                                  |
| φ2= 60                            | φ2= 65                                                                   | φ2=70  | φ2=75                                   |
| φ2= 80                            | φ2= 85                                                                   | φ2=90  | 0 90 ∳1<br>¢2-0-90<br>±-5.00<br>90<br>⊕ |

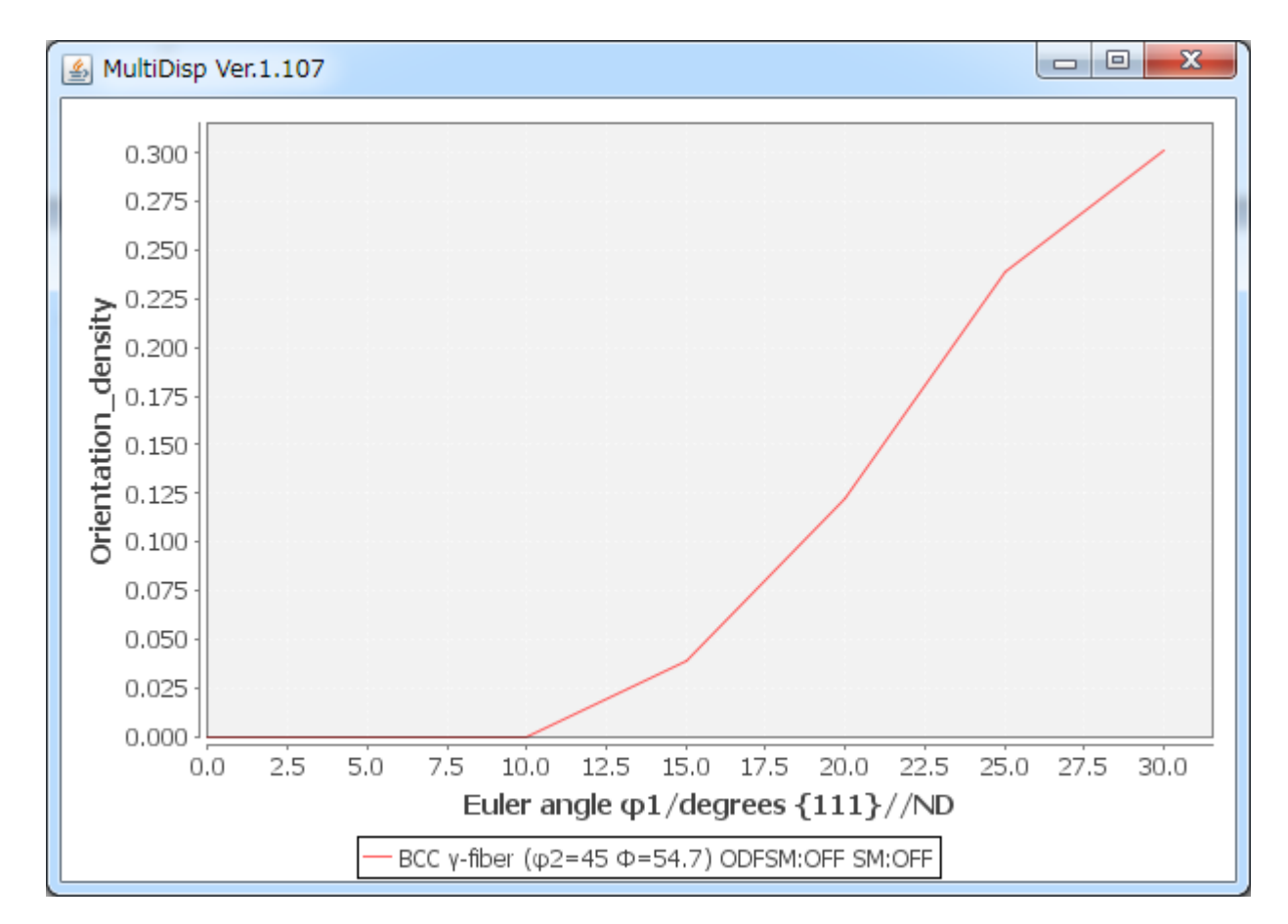

入力データ odf15 のディレクトリにFIBERディレクトリが作成され、

| 🍌 FIBER  | 2013/04/11 8:44  | ファイル フォル… |        |
|----------|------------------|-----------|--------|
| 퉬 PFDATA | 2013/04/09 13:34 | ファイル フォル… |        |
| ODF15    | 2013/03/04 7:06  | ファイル      | 28 KB  |
| DDF15    | 2013/04/11 8:01  | テキスト文書    | 235 KB |

FIBERディレクトリに

| • ▶ Window | rs-7-64-D0 (C:) • ODF • FIBER    | 1000            | • <b>*</b> j |
|------------|----------------------------------|-----------------|--------------|
| 共有 ▼       | 書き込む 新しいフォルダー                    |                 |              |
| <b>^</b>   | 名前                               | 更新日時            | 種類           |
|            | BCC-Gamma-fiber30-ODFSMOFF-SMOFF | 2013/04/11 8:42 | テキスト文書       |

表示したテキストファイルが作成される。

このファイルを元に、他の材料とNultiFiberDisplayで比較が可能になる。

#### 2) FCC-Fiber

CubicのFCC-Fiber指定

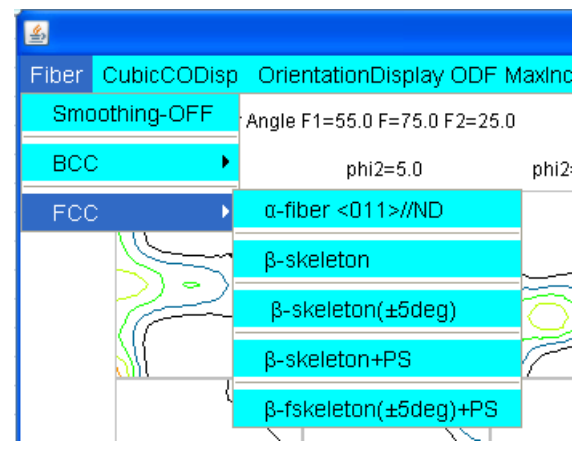

各 F i b e r の O D F 図 上 位 置

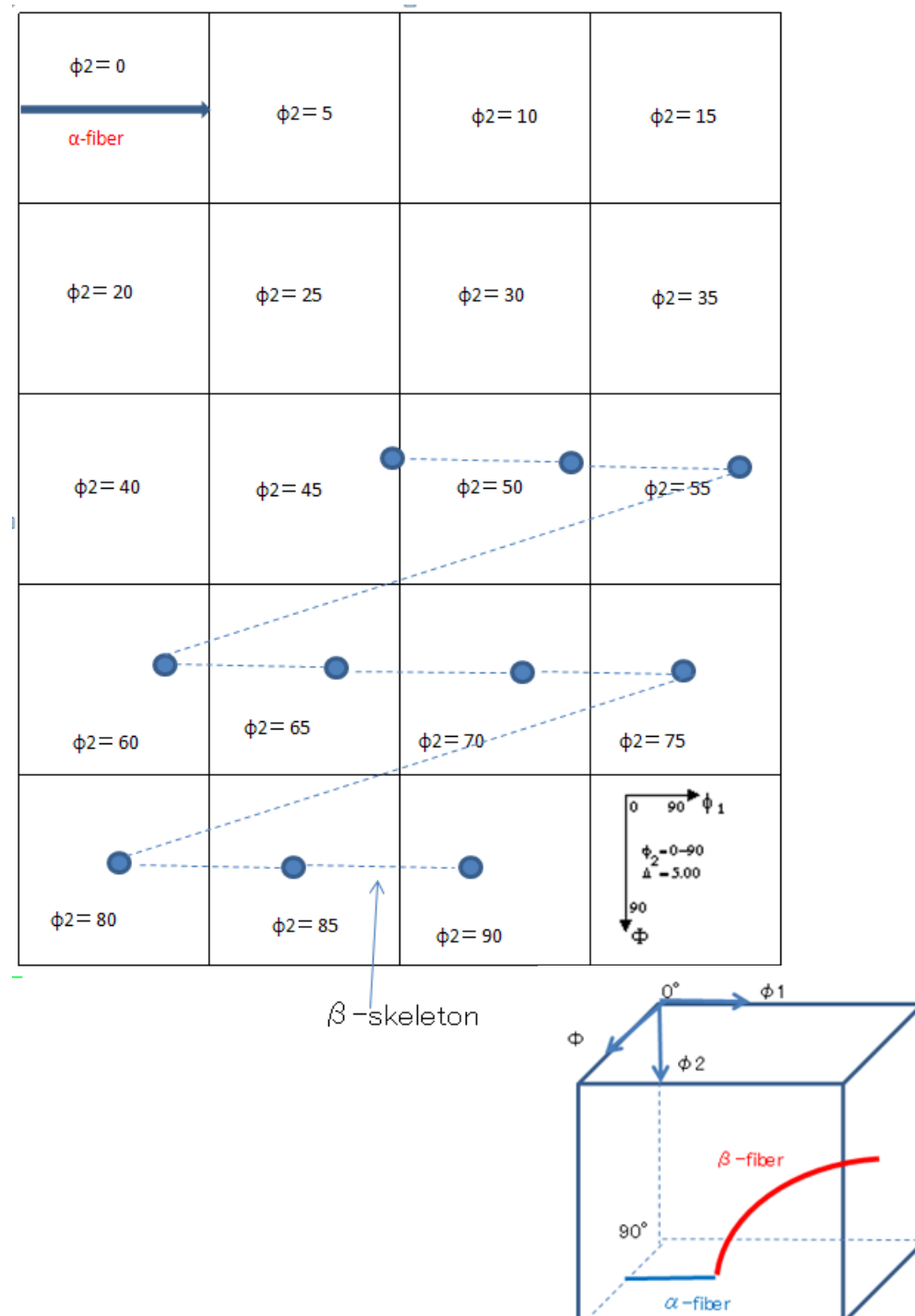

#### $\beta$ -skeletonを表示

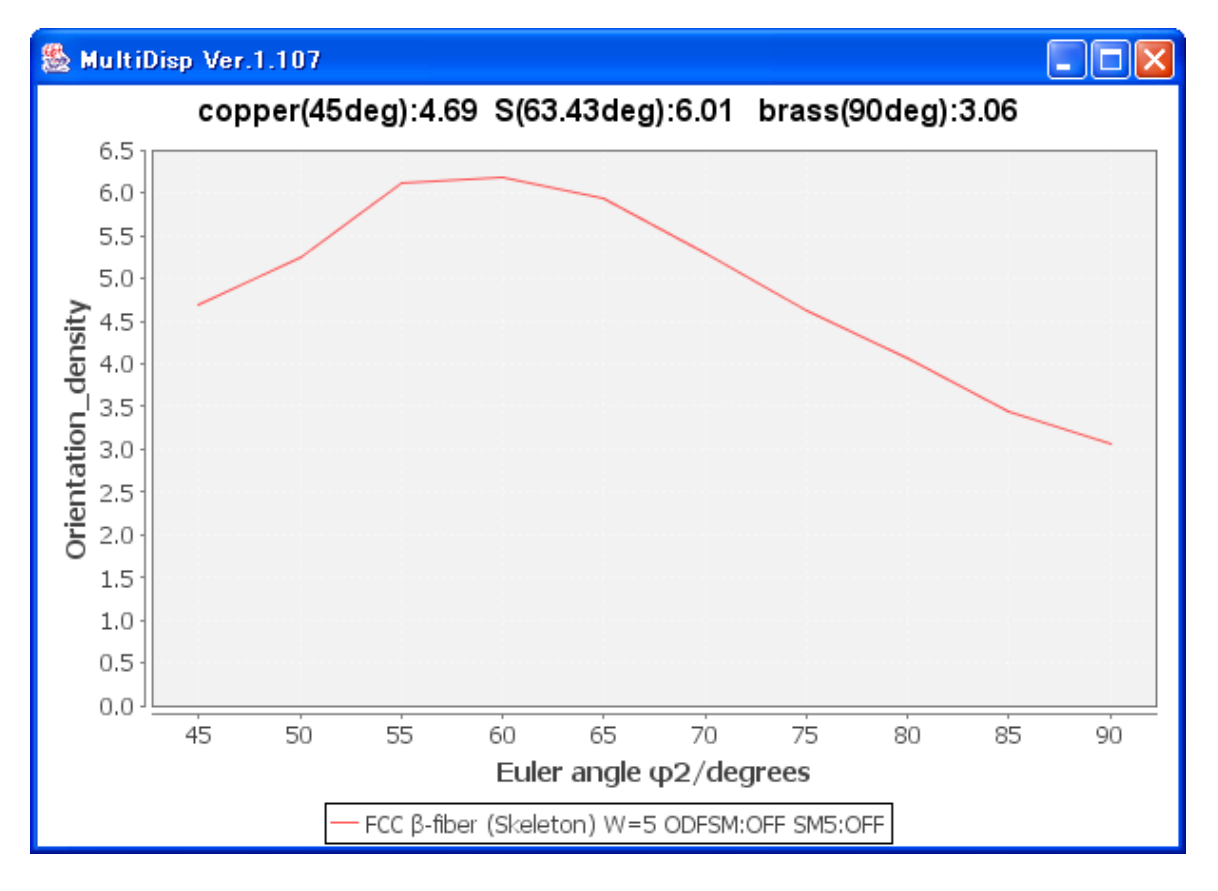

<mark>β-skeleton(±5deg)</mark>は、copper 方位密度が Taylor 方位より大きくずれている場合用いる。

 $\beta$ -skeleton と $\beta$ -skeleton(±5deg)の違い

 $\beta$ -skeleton は、内部で計算された Euler 角度の ODF 値を計算、平均も周辺の平均値を計算  $\beta$ -skeleton ±5 は、計算された Euler 角度の周辺の最大値、平均化は 5 次の多項式近似

|     | Æ  | 3 -skelet | on    | $\beta$ -skelet | $ on \pm 5 $ |      |                                          |
|-----|----|-----------|-------|-----------------|--------------|------|------------------------------------------|
| φ1  |    | Φ         | φ2    | φ1              | Φ            | φ2   |                                          |
| 90. | 0  | 35.26     | 45.0  | 90.0            | 35.26        | 45.0 | copper (90.0 35.26.0)                    |
| 81. | 24 | 35.19     | 49.37 | 81.24           | 35.19        | 50.0 |                                          |
| 73. | 15 | 35.4      | 53.9  | 73.15           | 35.4         | 55.0 |                                          |
| 65. | 73 | 35.91     | 58.59 | 65.73           | 35.91        | 60.0 |                                          |
| 58. | 98 | 36.7      | 63.43 | 58.98           | 36.7         | 65.0 | S(58 98 36 7 63 43)                      |
| 52. | 9  | 37.78     | 68.43 | 52.9            | 37.78        | 70.0 | 5(50.50 50.1 55.15)                      |
| 47. | 48 | 39.15     | 73.59 | 47.48           | 39.15        | 75.0 |                                          |
| 42. | 74 | 40.81     | 78.9  | 42.74           | 40.81        | 80.0 |                                          |
| 38. | 67 | 42.76     | 84.37 | 38.67           | 42.76        | 85.0 | $\mathbf{D}_{max}(25, 26, 45, 0, 00, 0)$ |
| 35. | 26 | 45.0      | 90.0  | 35.26           | 45.0         | 90.0 | Drass(55.26 45.0 90.0)                   |
|     |    |           |       |                 |              |      |                                          |

# FIBERディレクトリにファイルが作成される。

| Window   | vs-7-64-D0 (C:) • ODF • FIBER                                   |                                    | <b>▼ 4</b> 9 F   | IBERの検索      |
|----------|-----------------------------------------------------------------|------------------------------------|------------------|--------------|
| 共有 ▼     | 書き込む 新しいフォルダー                                                   |                                    |                  | <b>!</b> ≡   |
| <u>^</u> | 名前                                                              | 更新日時                               | 種類               | サイズ          |
|          | PCC-beta-fiber-ODFSMOFF-SMOFF< BCC-Gamma-fiber30-ODFSMOFF-SMOFF | 2013/04/11 8:56<br>2013/04/11 8:42 | テキスト文書<br>テキスト文書 | 1 KB<br>1 KB |

4. 4. 2 CubicCODisp メニュー

CubicCODispソフトウエアを最大ODF値のEuler角度から{hkl<uvw>を計算し CubicCODispソフトウエアを立ち上げる。

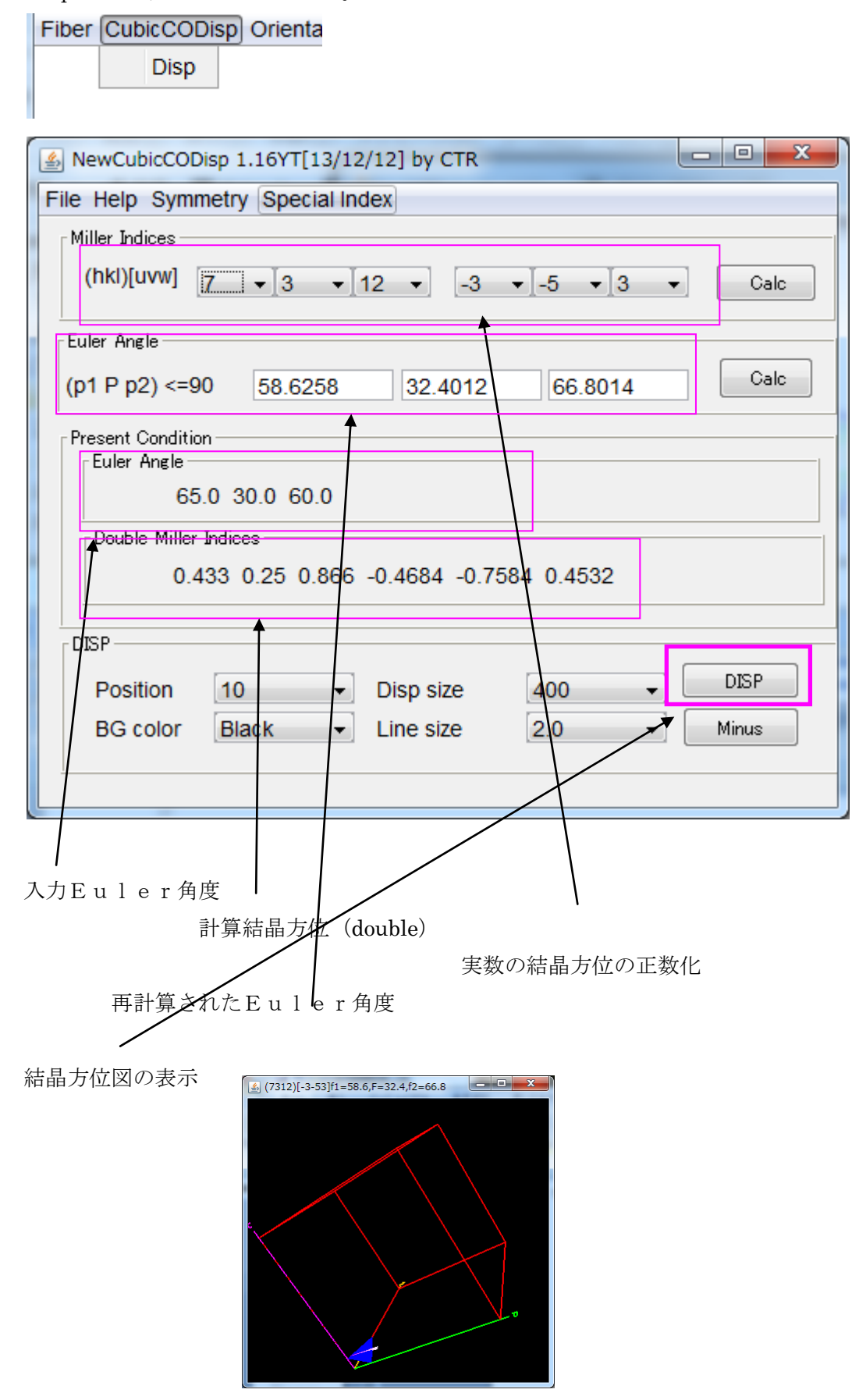

4. 4. 3 OrientationDisplayメニュー

ODF図表示部分をマウスクリックすると、クリックされたEuler角度を読み取り、 結晶方位(hkl)[uvw]を計算し、結晶方位図が表示出来る。

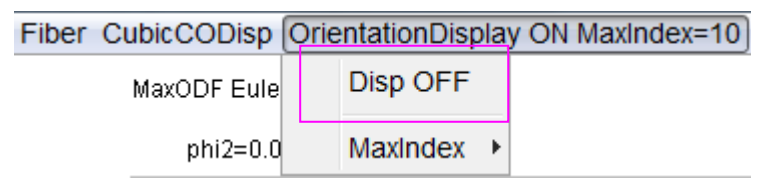

DispOFF<->DispONを切り替え

結晶方位(hkl)[uvw]の最大指数を指定

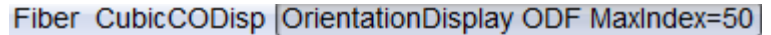

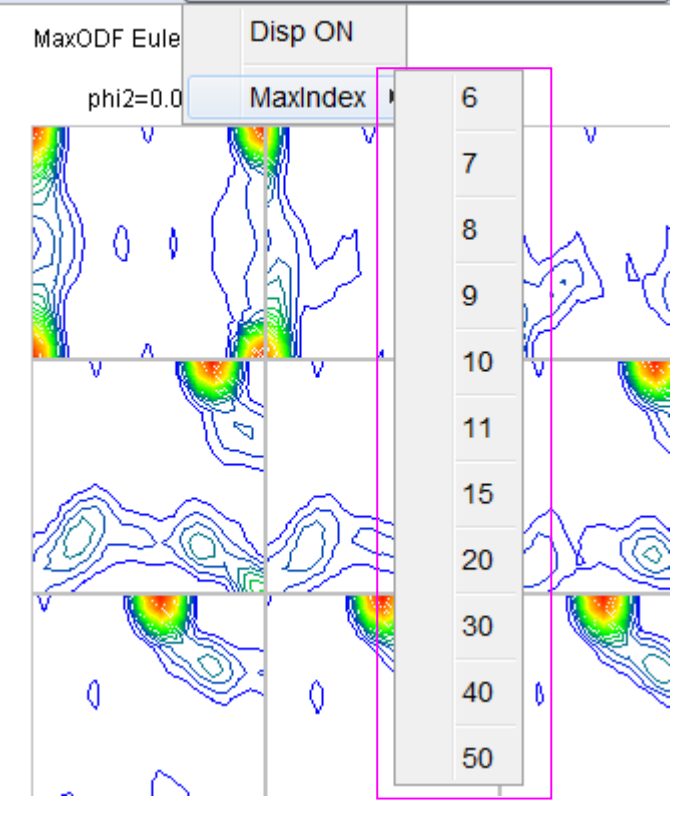

Max 7 : {114}<17·2>を含む Max11:{4 4 11}<-11 -11 8>Taylor が含まれる。

Maxindex は、マウスクリックされた Euler 角度計算の最大値であるが、 最大値を超えた Index の場合、内部のデータベースを検索して Index が決められる

この場合、Maxiondex を超える場合もある。

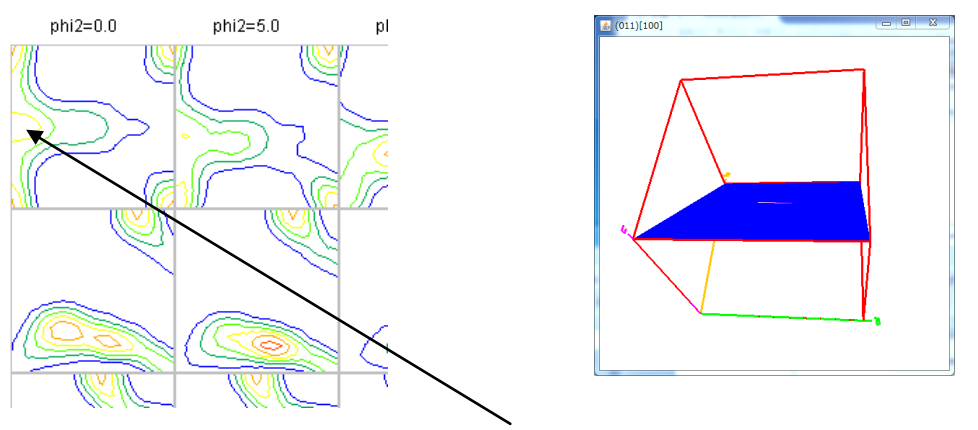

マウスクリックで

## 4. 4. 4 ODFメニュー

登録された結晶方位(hkl)[uvw]の Euler 角度位置の OAF 値を比較する。 指定された ODF 値より大きい結晶方位がListアップされる。

| <b>\$</b>                                |                 |               |                |             |
|------------------------------------------|-----------------|---------------|----------------|-------------|
| Fiber CubicCODisp Orientation            | onDisplay ODI   | - Maxindex=10 | DDF DataBa     | ise         |
| MaxODF Euler Angle F1=0                  | 0.0 F=45.0 F2=0 | 0.0           | to ODF±        | 5           |
| phi2=0.0                                 | phi2=5.0        | phi2=10.0     | ODF me         | nber list 🔸 |
|                                          |                 |               | ODF fam        | nily list 🔸 |
| ODF DataBase                             |                 | ODF Data      | Base           |             |
| to ODF±5                                 |                 | to ODF        | F±5            |             |
| ODF menber list                          | 1.00            | ODF n         | nenber list 🔸  |             |
| ODF family list                          | 1.05            | ODF fa        | amily list 🛛 🕨 | 1.00        |
| E C CE                                   | 1.10            |               |                | 1.05        |
|                                          | 1.15            |               |                | 1.10        |
| JY A X                                   | 1.20            |               |                | 1.15        |
|                                          | 1 25            |               |                | 1.20        |
|                                          | 1.00            |               |                | 1.25        |
|                                          | § <u>1.30</u>   |               |                | 1.30        |
|                                          | 1.35            |               |                | 1.35        |
|                                          | 1.40            |               |                | 1.40        |
| n ka ka ka ka ka ka ka ka ka ka ka ka ka | 1.45            |               |                | 1.45        |
|                                          | 1.50            | 🌺 🖗           |                | 1.50        |

ODFmenberlist (hkl)[uvw]のList ODFfamilylist {hkl {<uvw>のList

f a m i l y l i s t 例 (上部は ODF, 下部は ODF±5)

| Orientation             | φ1    | Φ     | φ2    | ODF   |      |     |     |      |
|-------------------------|-------|-------|-------|-------|------|-----|-----|------|
| {0 1 1}<1 0 0> Goss     | 0.0   | 45.0  | 0.0   | 47.7  |      |     |     |      |
| {0 0 1}<1 0 0> cube     | 0.0   | 0.0   | 0.0   | 41.1  |      |     |     |      |
| {1 1 2}<-1 -1 1> copper | 90.0  | 35.26 | 45.0  | 32.17 |      |     |     |      |
| {1 3 2}<6 -4 3> S       | 27.03 | 57.69 | 18.43 | 8.9   |      |     |     |      |
| {1 1 0}<1 -1 1> P       | 35.26 | 90.0  | 45.0  | 5.89  |      |     |     |      |
| {0 0 1}<1 -1 0> RW(H)   | 45.0  | 0.0   | 0.0   | 4.72  |      |     |     |      |
| {0 1 1}<2 -5 5>         | 74.21 | 45.0  | 0.0   | 3.87  |      |     |     |      |
| {1 0 1}<-1 -2 1> Brass  | 35.26 | 45.0  | 90.0  | 2.93  |      |     |     |      |
| {1 1 1}<0 -1 1>         | 60.0  | 54.74 | 45.0  | 1.02  |      |     |     |      |
| Orientation             | φ1    | Φ     | φ2    | ODF   | nφ1  | nΦ  | nφ2 | nODF |
| {0 1 1}<1 0 0> Goss     | 0.0   | 45.0  | 0.0   | 47.7  |      |     |     |      |
| {0 0 1}<1 0 0> cube     | 0.0   | 0.0   | 0.0   | 41.1  |      |     |     |      |
| {1 1 2}<-1 -1 1> copper | 90.0  | 35.26 | 45.0  | 32.17 |      |     |     |      |
| {1 3 2}<6 -4 3> S       | 27.03 | 57.69 | 18.43 | 8.9   |      |     |     |      |
| {1 1 0}<1 -1 1> P       | 35.26 | 90.0  | 45.0  | 5.89  |      |     |     |      |
| {0 0 1}<1 -1 0> RW(H)   | 45.0  | 0.0   | 0.0   | 4.72  | 40.0 | 0.0 | 0.0 | 5.57 |
| {0 1 1}<2 -5 5>         | 74.21 | 45.0  | 0.0   | 3.87  |      |     |     |      |
| {1 0 1}<-1 -2 1> Brass  | 35.26 | 45.0  | 90.0  | 2.93  |      |     |     |      |
| {1 1 1}<0 -1 1>         | 60.0  | 54.74 | 45.0  | 1.02  |      |     |     |      |

List は Maxindex に左右される。

#### 4.4.5 ODF3面表示

ODFDisplay2のメニューから Angle Change を選択

|   | File RoeModeEnable Help | 3dispODF OtherODF |
|---|-------------------------|-------------------|
|   | ODF                     | Angle change      |
| 1 | 表示するφ2断面を選択             |                   |

| <u>چ</u>      |
|---------------|
| DispODF       |
| 0 ▼ 30 ▼ 45 ▼ |
|               |
| Set           |
|               |
|               |

Displayで30DFを選択し、Display

| Display<br>Bunge<br>Phi1 V Phi2 PHI | Roe             | all                        | T |
|-------------------------------------|-----------------|----------------------------|---|
| Smoothing<br>Cycle 1 -              | Center points 9 | 60<br>65<br>70<br>75<br>80 |   |
|                                     |                 | 85<br>90<br>30DF           | - |

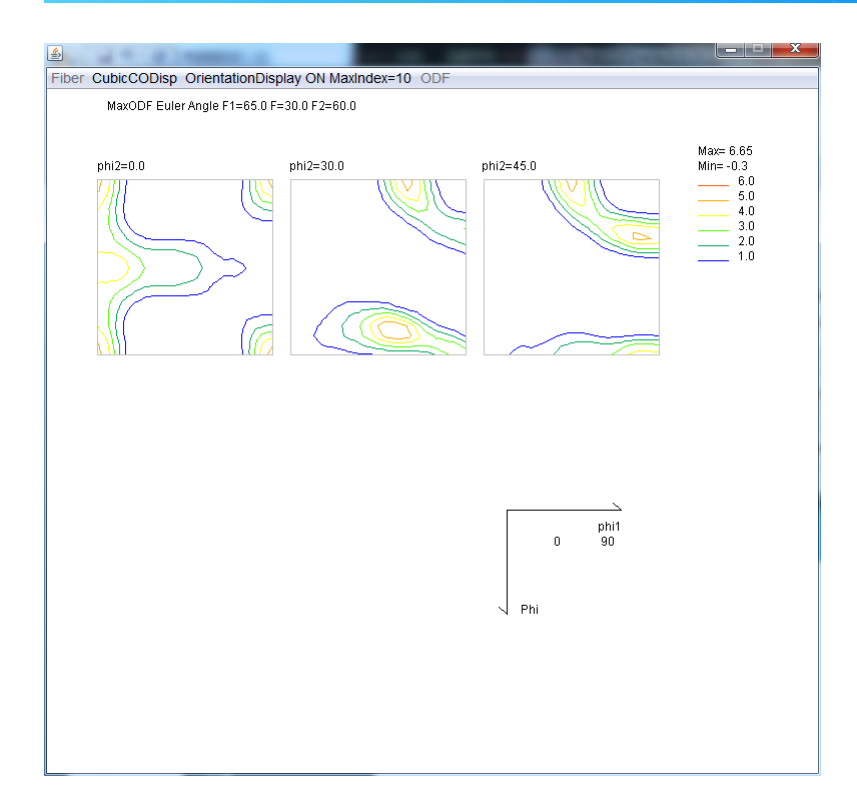

| Display<br>Bunge<br>Phi1 Phi2 PHI | Roe<br>Phi1   | RINT | <br>30DF | • |
|-----------------------------------|---------------|------|----------|---|
| Smoothing                         |               |      | <br>25   |   |
| Cycle 1 🔻                         | Center points | 9 🗸  | 30       | h |
|                                   |               | ·    | <br>40   |   |
|                                   |               |      | 45       |   |
|                                   |               |      | <br>50   |   |
|                                   |               |      | 55       |   |
|                                   |               |      | 60       | - |

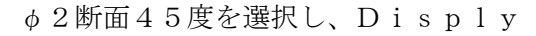

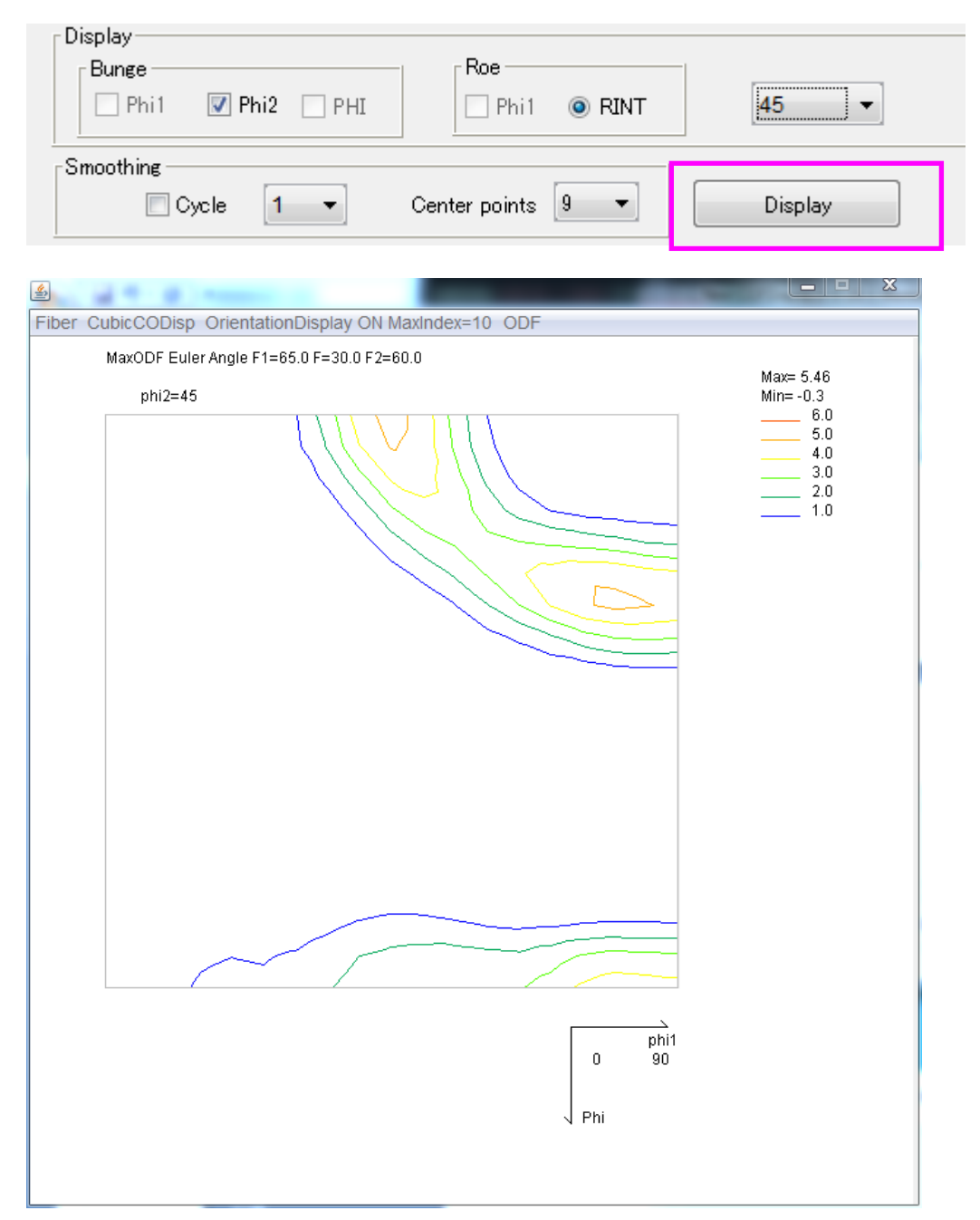

4. 4. 7 ODFデータの平滑化

ODF 図が極端に歪でいる場合、平滑化行います。

平滑化を行うと、元のデータから平滑化されたODF図になりMax方位密度も変化します。

例えば、LaboTexのTriclinicDEMOデータC1\_Triclinicの場合TexToolsでは以下の表示が行われます。

φ<sub>2</sub>=0.00 Δ=5.00 180 Φ

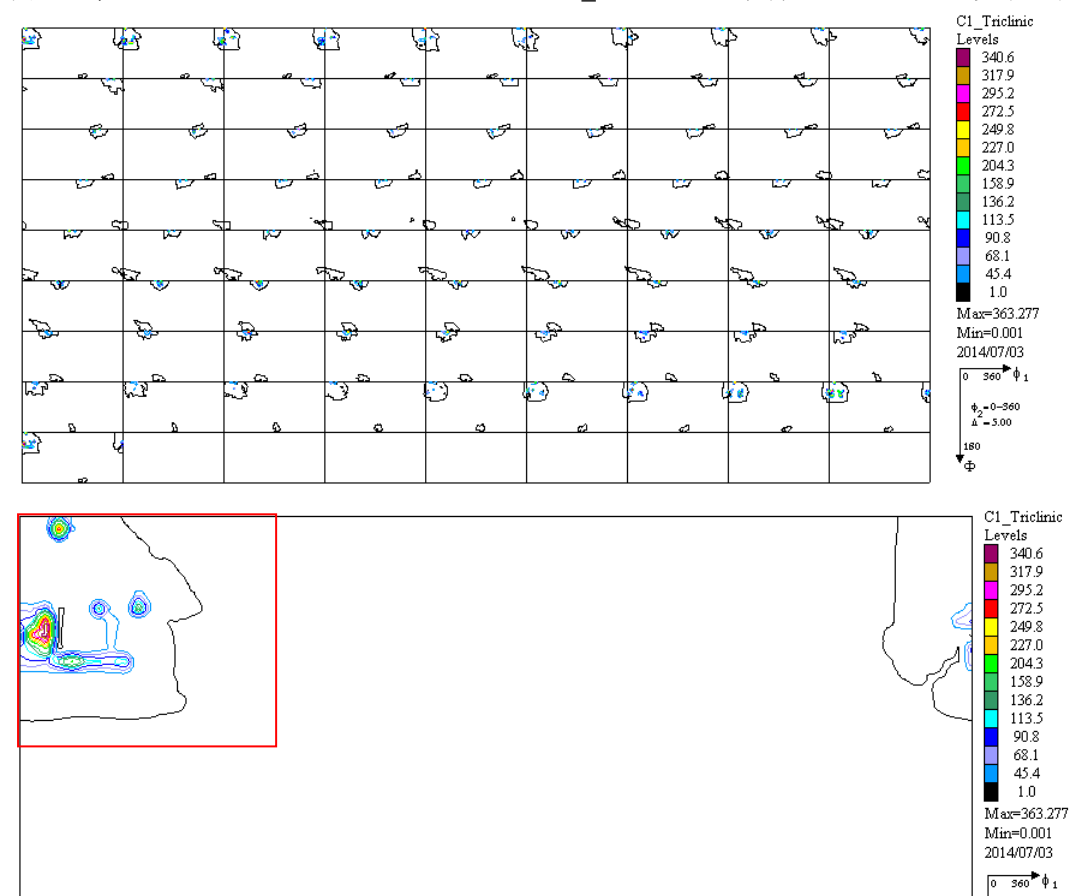

ODF 図を Export し、赤枠の部分に適用してみます。

ODF データはFullでExportします。(f1:360,f2:360,F:180)

| 📙 LaboTex — yamada User                                              |                                                |  |  |  |  |
|----------------------------------------------------------------------|------------------------------------------------|--|--|--|--|
| <u>File</u> dit <u>V</u> iew <u>C</u> alculation <u>A</u> naly       | vsis <u>M</u> odelling <u>H</u> elp            |  |  |  |  |
| <u>N</u> ew Sample/Project<br>Open Sample<br>Change/New <u>U</u> ser | <b>●? Ⅲ№№</b> □ □<br>Φ                         |  |  |  |  |
| ODF Export 🔹 🕨                                                       | ODF Export (Phi 1 Section)                     |  |  |  |  |
| PF Export                                                            | ODF Export (Phi 2 Section)                     |  |  |  |  |
| EPF/PPF/COR/POW/SOR Export                                           | ODF Export (Phi 1, Phi 2, Phi, Odf) Basic area |  |  |  |  |
| <u>P</u> rint                                                        | ODF Export(Phi1,Phi2,Phi) Full range           |  |  |  |  |

Export されたデータの読み込み、結晶系を設定(機能制限します)

表示する ODF 図を選択する。

| 2 ODFDisplay2 138Y by CTR us                                                                                                    | er Yamada Helpe                                                                                                    | erTex                     |                                                                                                    |  |  |
|----------------------------------------------------------------------------------------------------|----------------------------------------------------------------------------------------------------|---------------------------|----------------------------------------------------------------------------------------------------|--|--|
| File RoeModeEnable Help 3d                                                                                                    | ispODF OtherC                                                                                                    | DF Triclinic              |                                                                                                    |  |  |
| ODF<br>LaboTex popLA StdODF TexTools StdODF(c:¥OD BUNGE                                                                                                    |                                                                                                    |                           |                                                                                                    |  |  |
| ODFTXTFile(or ODF15)<br>C¥debug¥C1_TriclinicTXT                                                                                                    |                                                                                                    |                           |                                                                                                    |  |  |
| Contour (Max=40)                                                                                                    |                                                                                                    |                           |                                                                                                    |  |  |
| ODFMax= 363.277 DispMax                                                                                                    | 363 Stepley                                                                                                    | /el 10 Numb               | per=36                                                                                                    |  |  |
| Sample Symmetry(¢1)                                                                                                    |                                                                                                    |                           |                                                                                                    |  |  |
| Triclinic                                                                                                    | et φ1:0->90 φ                                                                                                    | 2:0->90 Φ:0->9            | 90 🔽                                                                                                    |  |  |
| Display<br>Bunge<br>Phi1 ☑ PHI Phi2 PHI 0 ♥                                                                                                    |                                                                                                    |                           |                                                                                                    |  |  |
| Smoothing<br>Cycle 9 Center points 5 Display                                                                                                    |                                                                                                    |                           |                                                                                                    |  |  |
| Smoothine Cycle 9 Center points 5                                                                                                    |                                                                                                    | Cycle 9 🗸 C               | enter points 5                                                                                                    |  |  |
| MaxODF Euler Angle F1=10.0 F=45.0 F2=0.0 M                                                                                                    | MaxODF Euler An                                                                                                    | gle F1=10.0 F=45.0 F2=0.0 | SM= 9(5) Max=117.06                                                                                                    |  |  |
|                                                                                                    | are 33.27<br>in 0.0<br>360.0<br>360.0<br>360.0<br>340.0<br>310.0<br>320.0<br>270.0<br>270.0<br>200.0<br>200. |                           | Mike 36 37<br>Mice 36 37<br>Mice 36 00<br>3600<br>3600<br>3800<br>3800<br>3800<br>3800<br>3800<br>3800<br>3800<br>3800<br>2800<br>2900<br>1800<br>1800 |  |  |
| Image: second second secon | are 33.27<br>in 0.0<br>360.0<br>360.0<br>360.0<br>360.0<br>360.0<br>360.0<br>370.0<br>270.0<br>200.0<br>200.0<br>200. |                           | Mike 36 37<br>Mike 36 37<br>0 00<br>3800<br>3800<br>3800<br>3800<br>3800<br>3800<br>3800<br>2800<br>200<br>2                                                                                                    |  |  |

平滑化9(5)を行うと Max 方位密度が 363.27->117.06 に変化しています。 しかし、大分見やすくなります。

5. 内臓データベース

結晶方位密度Listは内臓されている結晶方位の方位密度を計算し、方位密度順に並べ替えて 表示しています。文献や経験的に頻繁に出現する方位を追加しています。 Ver1.36 で登録されている方位は

|          |                    | $\phi 1$ | Φ     | $\phi 2$ |               |
|----------|--------------------|----------|-------|----------|---------------|
| 1        | {0 0 1}<1 0 0>     | 0.0      | 0.0   | 0.0      | cube          |
| 2        | {1 1 2}<1 1 -1>    | 0.0      | 35.26 | 45.0     | copper        |
| 3        | {1 0 1}<-1 -2 1>   | 5.26     | 45.0  | 90.0     | Brass         |
| 4        | {0 1 1}<1 0 0>     | 0.0      | 45.0  | 0.0      | Goss          |
| <b>5</b> | {2 1 3 }< -1 -4 2> | 6.91     | 36.7  | 63.43    | R             |
| 6        | {2 1 3}<-3 -6 4>   | 8.98     | 36.70 | 63.43    | S             |
| 7        | {1 1 0}<1-11>      | 5.26     | 90.0  | 45.0     | Р             |
| 8        | {0 0 1}<1 -10>     | 5.0      | 0.0   | 0.0      | RW(or H)      |
| 9        | {4 4 11}<-11-11 8> | 90.0     | 27.21 | 45.0     | Taylor        |
| 10       | {0 0 1}<2 -1 0>    | 0.0      | 26.57 | 0.0      | CH            |
| 11       | {0 1 2}<1 0 0>     | 0.0      | 26.57 | 0.0      | Q1            |
| 12       | {1 1 3}<-3 -3 2>   | 90.0     | 25.24 | 45.0     | $\mathbf{Q}2$ |
| 13       | {3 6 2}<-8 5 -3>   | 18.43    | 73.40 | 26.57    | $\mathbf{Q}3$ |
| 14       | {0 1 1 }<5 -2 2>   | 29.5     | 45.0  | 0.0      | L             |
| 15       | {0 1 1}<2 -5 5>    | 15.23    | 47.12 | 0.0      |               |
| 16       | {5 2 5}<1 -5 1>    | 15.23    | 47.12 | 68.20    |               |
| 17       | {0 1 3}<1 0 0>     | 0.0      | 18.43 | 0.0      |               |
| 18       | {1 2 2}<2 -2 1>    | 26.57    | 48.19 | 26.57    |               |
| 19       | {1 1 3}<1 -1 0>    | 0.0      | 25.24 | 45.0     |               |
| 20       | {1 1 1}<0 -1 1>    | 60.0     | 54.74 | 45.0     |               |
| 21       | {1 1 4}<-1 -7 2>   | 54.57    | 19.47 | 45.0     |               |
| 22       | {2 3 3}<0 -1 1>    | 66.91    | 50.24 | 33.69    |               |
| 23       | { 1 1 2}<1 -1 0>   | 0.0      | 35.26 | 45.0     |               |
| 24       | {1 1 1}<-1 -1 2>   | 90.0     | 54.74 | 45.0     |               |

5.1 検索データベースの指定

ODFdisplayのメニュー DataBase->Dispで 検索する {hkl} <uvw>を選択、非選択を行う。

| 환                                                      |          |
|--------------------------------------------------------|----------|
| Fiber CubicCODisp OrientationDisplay ON MaxIndex=6 ODF | DataBase |
| MaxODF Euler Angle F1=35.0 F=65.0 F2=15.0              | Disp     |

通常はすべて選択で行う。

*A* 

| [0 0 1]<1 0 0> cube |                    |                       | ☑ {0 1 1 }<1 0 0> Goss |  |
|---------------------|--------------------|-----------------------|------------------------|--|
|                     |                    | ☑ {1 1 1}<-1 -1 2>    | ☑ {0 1 1 }<2 -5 5>     |  |
| ☑ {5 2 5}<1 -5 1>   | ☑ {0 1 3}<1 0 0>   | ☑ {1 2 2}<-2 -2 1>    | ☑ {1 1 3}<1 -1 0>      |  |
| ☑ {1 1 2}<1 -1 0>   | ☑ {2 3 3}<0 -1 1>  | ☑ {1 1 1}<0 -1 1>     |                        |  |
|                     | ☑ {1 1 4}<-1 -7 2> |                       |                        |  |
|                     |                    | ☑ {3 6 2}<-8 5 -3> Q3 |                        |  |
|                     |                    |                       |                        |  |
| OK Cancel           |                    |                       |                        |  |
|                     |                    |                       |                        |  |

# 6. 外部からODF図を表示

本ソフトウエア以外からODF図を表示させ、各種ODF図処理を利用する場合。

以下の手順でデータを渡し表示させます・

CALCPATH: 入力極点図のパス

ODF.TXT: LaboTex フォーマットの ODF テキストデータ

ODFDisdplay2 の場合

String command = "java -jar C:¥¥CTR¥¥bin¥¥ODFDisplay2.jar -LABOTEX " + CALCPATH + "¥¥" + "ODF.TXT";

或いは

Command[0]="java"; Command[1]="-jar"; Command[[2]="C:¥¥CTR¥¥bin¥¥ODFDisplay2.jar"; Command[3]="-LABOTEX"; Command[4]=CALCPATH+"¥¥ODF.TXT";